## 大会特設サイトでの「領収書」「大会参加証明書」の発行方法

(1)領収書・大会参加証明書の発行を受けるためには、まず「マイページ」から、本大会のリン クをクリックします.

|                                  |                                | ①メニュ   | ーで「マイィ                  | ページ」を選択 |
|----------------------------------|--------------------------------|--------|-------------------------|---------|
| ULARMATS<br>SKO2leg<br>AddRade43 |                                |        | 日本語 / English<br>お用いたわせ |         |
|                                  |                                |        |                         | ②大会のリン  |
| 714-9 **709                      | ラム 無効戦性の中込・特別セッシ<br>ヨン内の各種性の中込 | 3-4-44 | ******                  | クをクリック  |
| マイページ                            |                                |        | 13<br>1979 P            |         |
| 日本農業統決学会2022年度大会                 | 2022年度日本農業經過学会大会               |        |                         |         |
|                                  | 参加登録済み<br>キオンライン分域自日にリンクを表示し   | ¥7.    |                         |         |

(2)大会への参加登録詳細が表示されると、その下部に「領収書ダウンロード」のボタンがあ ります.また、大会終了翌日の3月28日から「参加証明ダウンロード」のボタンも表示される予 定です.これらをクリックすると、「領収書」「参加証明書」がダウンロードできます.

| And And And And And And And And And And |                                                       | HAR CISII       |
|-----------------------------------------|-------------------------------------------------------|-----------------|
|                                         | 70ダウム 第四時前の中点~19第1年6年14<br>コン内の時間前6年14<br>コン内の時間前6年14 | 大会非别思想          |
| 冬加登録詳編                                  |                                                       | 0 <i>977</i> 0  |
| 全議名                                     | 2022年度日本農業研測学会大会                                      |                 |
| 用名利用                                    | 26/83/2622 ~ 27/05/2622                               |                 |
| 参加予定の大会                                 | AESJ30320102 Arrival Conference of AESJ               |                 |
| 02226404620                             | +4,000                                                | 領収書タワンロー        |
| 012280                                  | 83/13/2823                                            | ドレのボタン          |
| 会相区分                                    |                                                       |                 |
|                                         |                                                       |                 |
|                                         |                                                       | 「参加証明ダウンロー      |
|                                         | a de dérait de de de dérait de la composition de      |                 |
|                                         |                                                       |                 |
|                                         |                                                       | → 【(3月28日以降に表示さ |
| *:                                      | こまっに戻る 単位表ダウンロード 参加設行ダウンロード                           |                 |
|                                         |                                                       | <u></u>         |